# 🔜 Assemblea

# Manuale di istruzioni

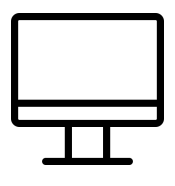

# Accesso

- 1. Connettersi all'indirizzo https://bst.assemblea.online/
- 2. Inserire il codice socio (se è socio personalmente) oppure della società/persona giuridica che rappresenta.

| ccesso                                                      |                    |        |  |
|-------------------------------------------------------------|--------------------|--------|--|
| Codice Socio<br>Lo puoi trovare sull'invito inviato a tutte | e le persone socie |        |  |
| Codice Socio<br>Inserisci il tuo codice socio               |                    |        |  |
|                                                             |                    |        |  |
|                                                             |                    | Avanti |  |

- 3. Se il socio ha già un account (es. è già stato pre-registrato dalla Banca) il portale proporrà la pagina di login. L'utente non dovrà fare altro che inserire la propria password e continuare.
- 4. Al primo accesso verrà richiesto al socio di cambiare la password immettendo la password fornita dalla banca e poi inserendo la nuova password scelta dal socio (va ripetuta per controllo)

| ambia la tua password<br>a password corrente è sca | aduta ed è nece | ssario modificarla |  |  |
|----------------------------------------------------|-----------------|--------------------|--|--|
| Password corrente                                  |                 |                    |  |  |
| Inserisci la password corrente                     |                 |                    |  |  |
| Password                                           |                 |                    |  |  |
| Scegli una password                                |                 |                    |  |  |
| Ripeti la password                                 |                 |                    |  |  |
| Ripeti la nuova password                           |                 |                    |  |  |
|                                                    |                 |                    |  |  |
|                                                    |                 |                    |  |  |

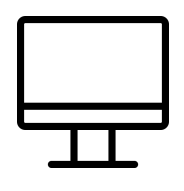

# Accesso all'ambiente di Assemblea Online

L'utente, una volta effettuato l'accesso, si trova nell'ambiente principale di Assemblea Online, che comprende quattro sezioni principali:

- <u>Assemblea</u> che consente l'accesso all'Assemblea vera e propria (streaming video, interventi e votazioni);
- <u>Preregistrazione</u> che contiene i dati della registrazione
- <u>Visione documenti</u> che contiene la documentazione e il materiale da consultare allegato allo svolgimento dell'Assemblea (es. Bilancio, altri documenti, etc.)
- <u>I miei dati</u> che contiene un riepilogo dei dati dell'utente (non modificabili)

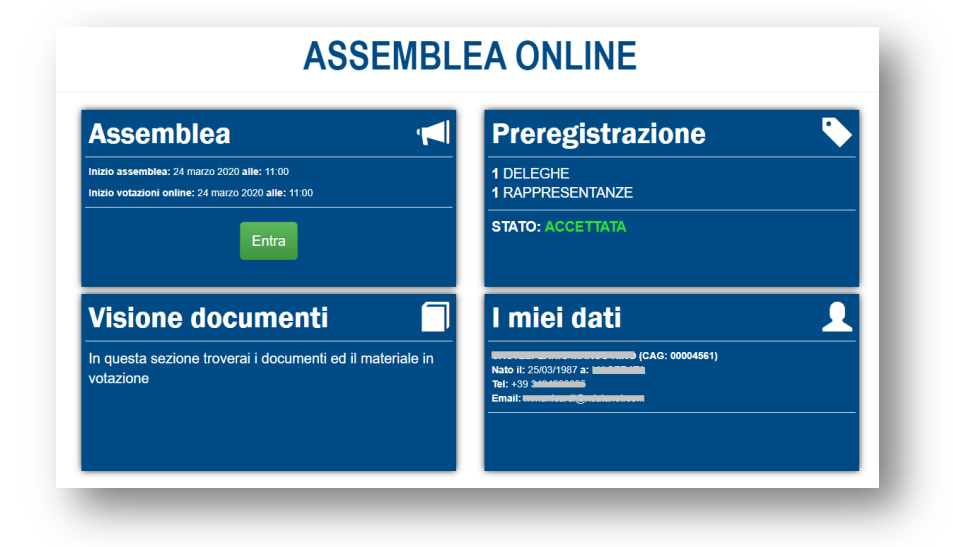

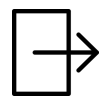

#### Ingresso in Assemblea

Cliccando sul pulsante verde "Entra" della sezione Assemblea, quando questa è attiva, si effettua un vero e proprio movimento di ingresso nell'Assemblea stessa.

Un messaggio opportuno avvertirà l'utente che: "Accedendo a questa pagina hai effettuato l'ingresso in assemblea e verrai conteggiato come presente, se desideri uscire puoi premere il pulsante "USCITA" in fondo alla pagina"

Premendo "OK" si accede all'Assemblea vera e propria.

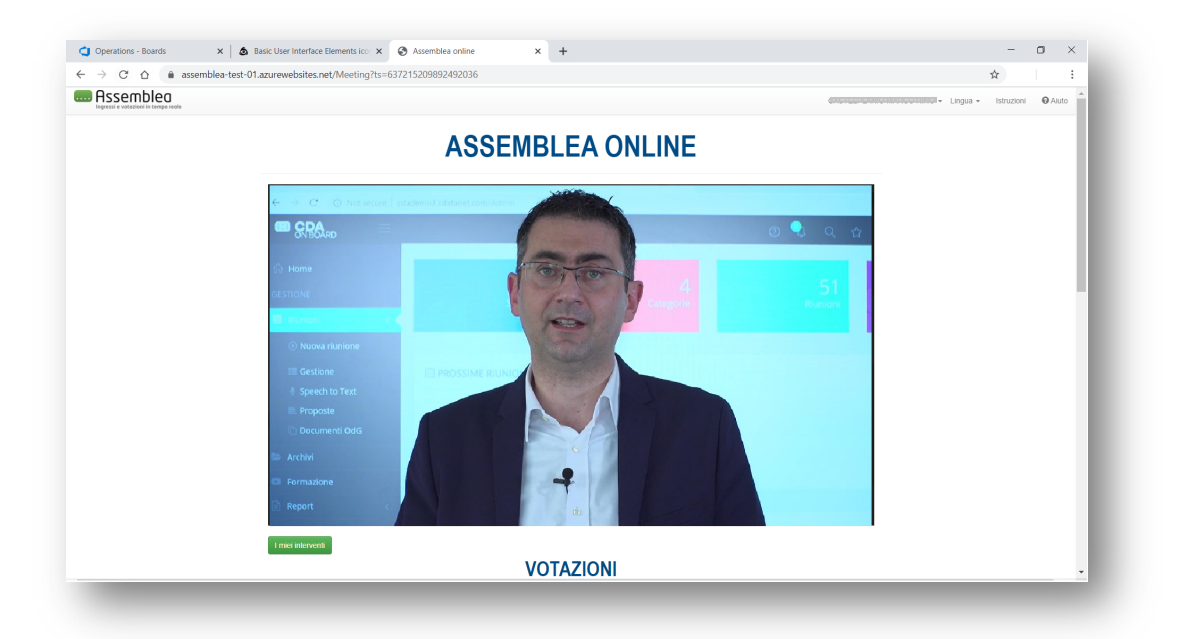

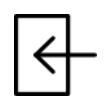

#### Uscita dall'Assemblea

Per **USCIRE** volontariamente dall'Assemblea, premere il tasto "USCITA" posto in fondo alla pagina in cui viene trasmessa l'Assemblea stessa:

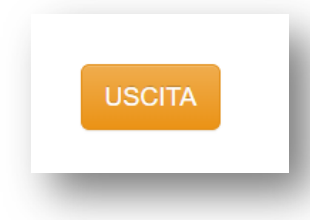

<u>NOTA</u>: Il valore del movimento d'ingresso in Assemblea viene mantenuto per un certo periodo di tempo (**timeout**) anche quando l'utente navighi all'indietro sulle pagine del browser o chiuda inaspettatamente il portale. Allo scadere del timeout, verrà automaticamente registrato un movimento di uscita del socio, comprensivo delle sue deleghe e rappresentanze, se presenti.

<u>NOTA</u>: in alcuni casi, a seconda delle regole impostate per l'Assemblea, è possibile che sia richiesto, a intervalli prefissati, di confermare attivamente la propria presenza, pena l'uscita automatica dall'Assemblea stessa.

Un messaggio opportuno avvertirà l'utente che: "È necessario confermare la presenza, in caso di mancata risposta verrà eseguito un movimento di uscita e non si risulterà tra i presenti per le votazioni successive"

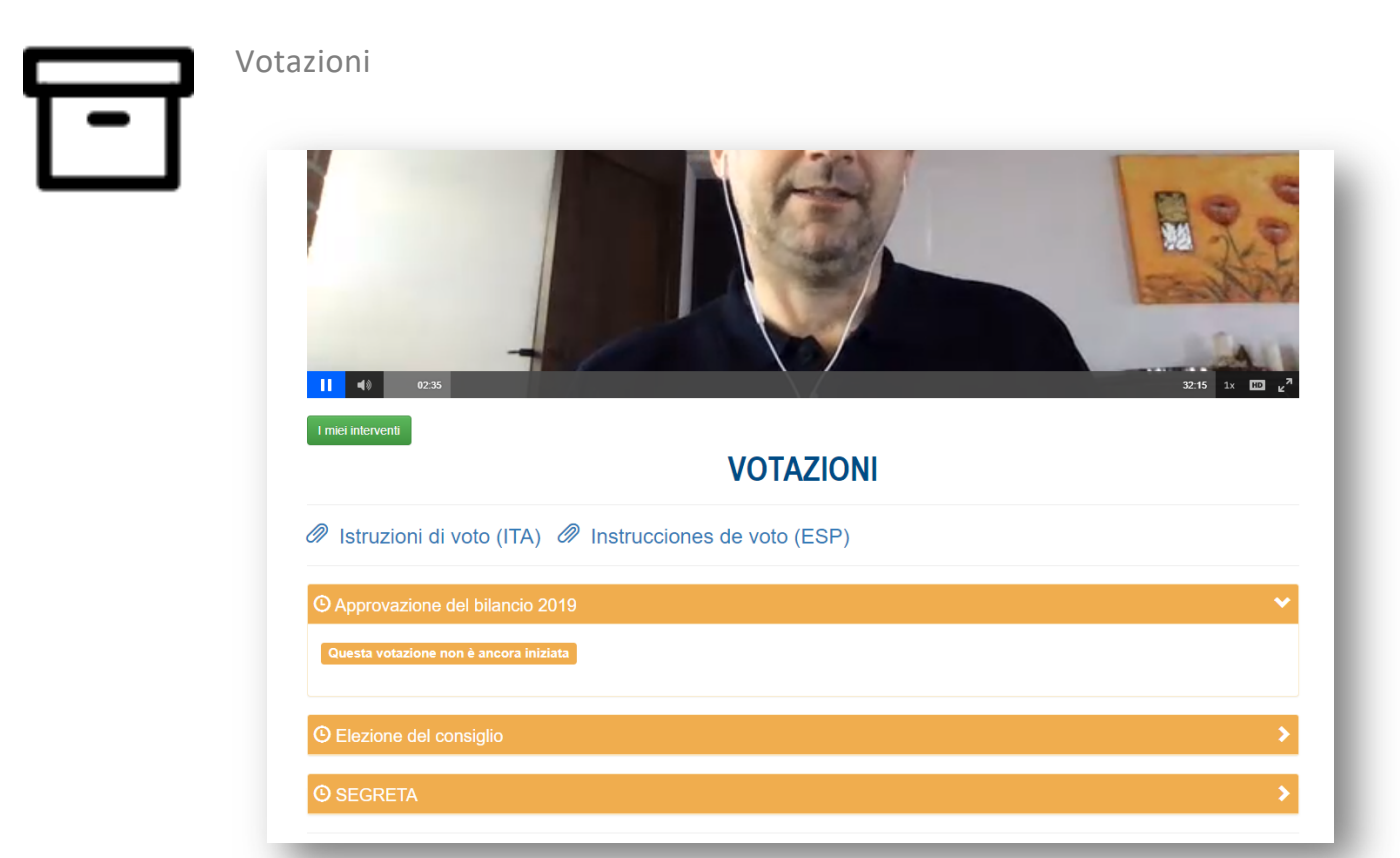

Lo stato delle Votazioni, a seconda del colore, indica che:

- ARANCIONE: la votazione non è ancora iniziata
   Questa votazione non è ancora iniziata
- VERDE: la votazione è stata APERTA Votazione aperta
- BLU: il socio ha votato VOTATO
- ROSSA: la votazione è stata CHIUSA Questa votazione è chiusa

Quando una votazione cambia di stato, la pagina si aggiorna automaticamente mostrandola del colore opportuno ed espandendo il relativo box di votazione con le informazioni richieste.

<u>NOTA</u>: La tendina che mostra "Vota per conto di" presenta di default la dicitura "Me stesso e tutti i soci che rappresento" (in termini di deleghe e rappresentanze legali). Se è disponibile il

voto disgiunto è possibile votare in maniera differente per ognuno dei soci rappresentati (si veda la sezione Voto disgiunto di questo manuale).

<u>NOTA</u>: A parte casi particolari, sarà possibile votare durante l'Assemblea da quando la singola votazione sarà aperta (es. il Presidente dichiara aperta la votazione sul Bilancio durante la diretta streaming) a quando sarà ufficialmente chiusa (es. il Presidente dichiara chiusa la votazione).

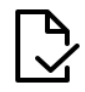

#### Votazione di maggioranza (Favorevole/Contrario/Astenuto)

Questo tipo di votazione permette di esprimere <u>una sola preferenza</u> tra quelle elencate.

| Approva      | azione del bilancio 2019                          |
|--------------|---------------------------------------------------|
| Vota per con | to di: Me stesso e tutti i soci che rappresento * |
| O FAV        | OREVOLI                                           |
| O CON        | VTRARI                                            |
| O AST        | TENUTI                                            |

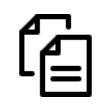

## Voto disgiunto

Se la votazione rende disponibile il voto disgiunto, è possibile esprimere preferenze diverse per il socio e per i soci che egli rappresenta (deleghe e rappresentanze legali).

In questo caso, basta selezionare, uno per volta, i componenti del pacchetto di deleghe e rappresentanze legate al socio nella finestra "Vota per conto di" ed esprimere le preferenze disgiunte premendo per ognuno di loro "Vota" e confermare il voto nella finestra successiva.

| otazion | e aperta     |                                          |  |
|---------|--------------|------------------------------------------|--|
| Арр     | orovazior    | e del bilancio 2019                      |  |
| Vota p  | er conto di: | Me stesso e tutti i soci che rappresento |  |
| 0       | FAVOREV      | Me stesso e tutti i soci che rappresento |  |
| 0       | CONTRAR      |                                          |  |
| 0       | ASTENUTI     |                                          |  |
|         |              |                                          |  |
|         |              | ن کار Vota                               |  |

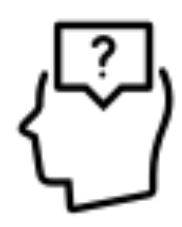

#### Interventi

In fondo alla schermata dove l'Assemblea viene trasmessa in streaming, è presente la sezione degli interventi:

Lo stato degli interventi, a seconda del colore, indica che:

- VERDE: è possibile inserire un intervento inerente al punto all'OdG
- ROSSO: è preclusa la possibilità di intervenire per il punto all'OdG

Premendo il pulsante "+ Nuovo intervento", è possibile inoltrare una domanda o un commento sul punto all'Ordine del Giorno corrispondente:

| + Nuovo Intervento | Inserisci il testo dell'intervento                                                                        |          |
|--------------------|----------------------------------------------------------------------------------------------------|----------|
|                    | Il secondo paragrafo del Bilancio richiederebbe una spiegazione aggiuntiva<br>riguardo eccetera eccetera. | ~        |
| ARGOMENTO CHIUSO   |                                                                                                    |          |
|                    | Allegato Scenii file stream1 ppg                                                                          |          |
|                    |                                                                                                    | <b>*</b> |
| ARGOMENTO CHIUSO   | AGGIUNGI ANNULLA                                                                                          |          |
|                    |                                                                                                    |          |

Se la richiesta viene approvata, si troverà "in attesa di risposta":

L'intervento verrà quindi discusso durante la diretta streaming dell'Assemblea, l'intervento verrà chiuso e – a seconda delle regole assembleari – potrebbe essere consentito l'inserimento di altri interventi da parte dello stesso socio:

Se invece l'intervento viene rifiutato, comparirà un messaggio di risposta da parte degli addetti o del Presidente.

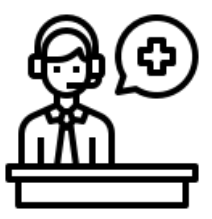

### Assistenza Online

In qualsiasi momento puoi richiedere Assistenza Online cliccando su "Aiuto" in alto a destra

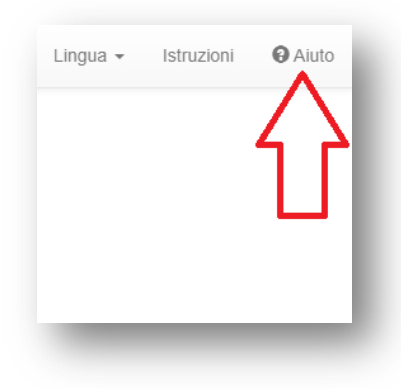

e compilando il modulo che ti verrà presentato, descrivendo il problema riscontrato.

Verrai ricontattato ai recapiti (e-mail e telefono) che inserisci.

Prima dell'inizio dell'Assemblea, inoltre, verrà comunicato ai soci un numero di telefono per l'assistenza diretta, attivo dalle fasi di registrazione fino alla fine dei lavori assembleari.